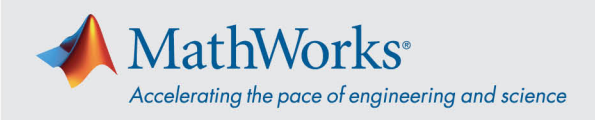

# ReadyTech 에 연결하기

ReadyTech 포털에 로그인하여 가상 머신에 연결하는 방법으로 가상 머신에 연결할 수 있습니다.

#### ReadyTech 포털에 로그인하기

 MathWorks 에서 제공한 링크를 사용하거나, 클릭이 되지 않는 경우 URL 을 복사하여 브라우저에 붙여 넣습니다. (<u>https://axis.readytech.com/#/seat-login</u>)

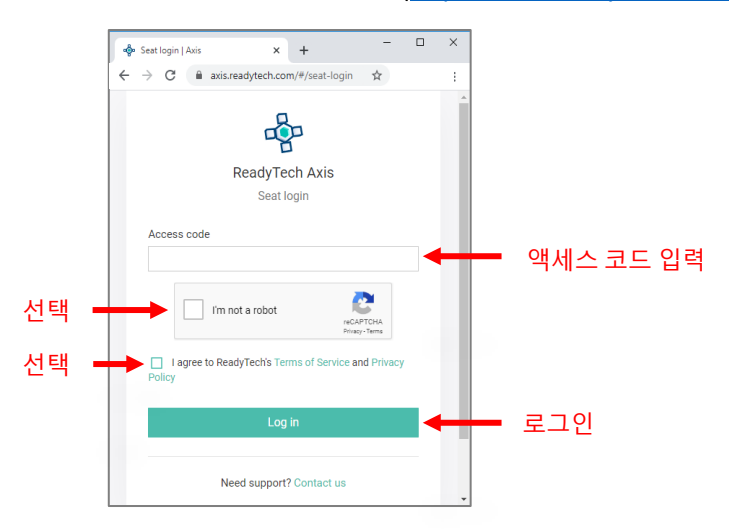

MathWorks 에서 제공한 고유한 액세스 코드를 입력합니다. 필요한 체크박스를 선택하고 Log in(로그인)을 클릭합니다.

## 가상 머신에 연결하기

로그인하면 브라우저 또는 RDP 를 사용하여 가상 머신에 연결할 수 있습니다.

#### 옵션 1: 브라우저 기반 연결

1. Connect to lab( 랩에 연결)을 클릭하면 가상 머신에 연결되는 새 탭이 열립니다.

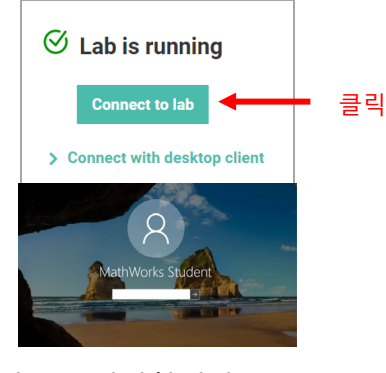

2. 비밀번호를 입력합니다.

mathworks.com

© 2021 The MathWorks, Inc. MATLAB and Simulink are registered trademarks of The MathWorks, Inc. See mathworks.com/trademarks for a list of additional trademarks. Other product or brand names may be trademarks or registered trademarks of their respective holders.

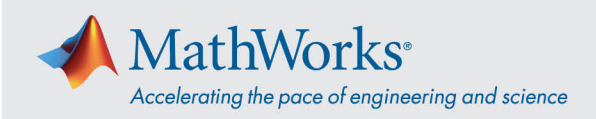

### 옵션 2: RDP (원격 데스크탑 연결)

참고: RDP 로 연결하려면 회사 VPN 연결을 해제해야 할 수 있습니다.

ReadyTech 포털에서 Connect with desktop client(데스크탑 클라이언트로 연결)를 클릭합니다.
그러면 추가 정보가 표시됩니다.

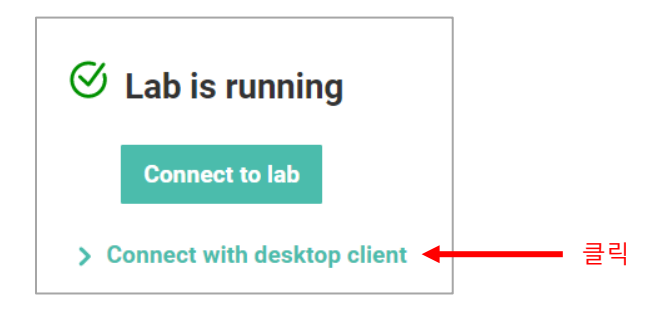

2. Remote Address(원격 주소)를 복사합니다.

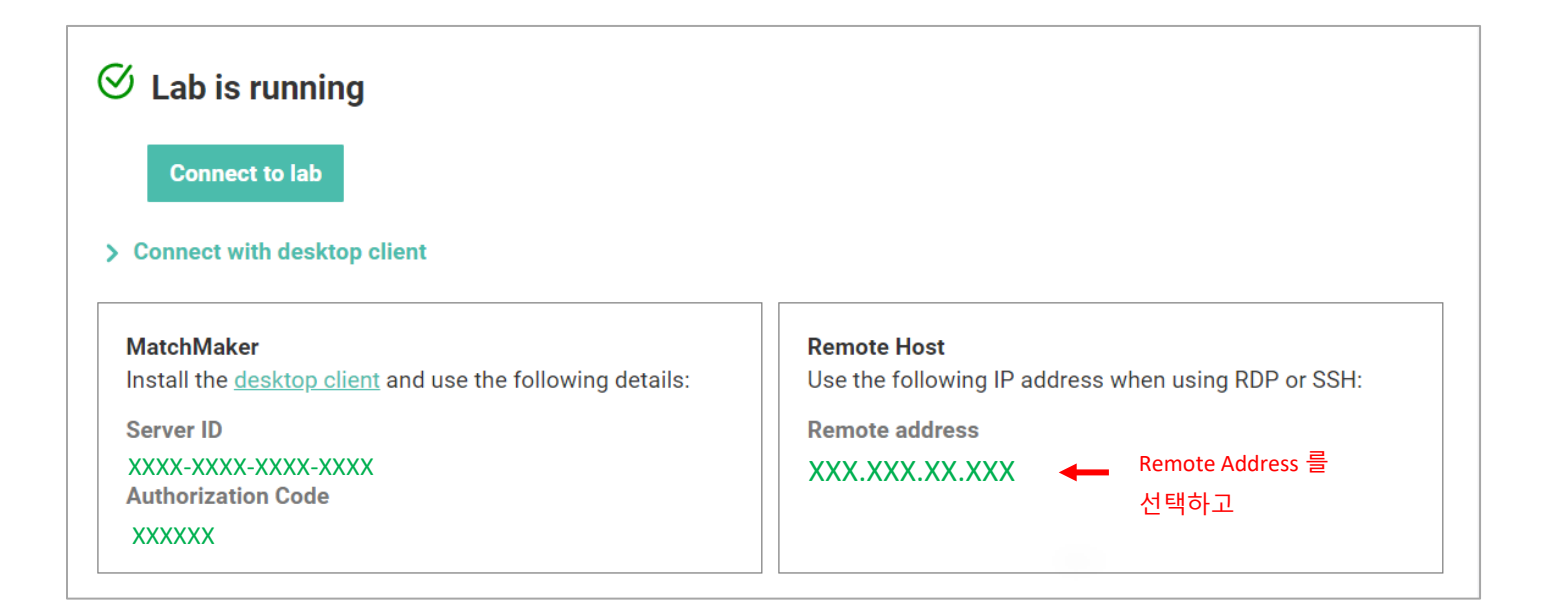

#### mathworks.com

© 2021 The MathWorks, Inc. MATLAB and Simulink are registered trademarks of The MathWorks, Inc. See mathworks.com/trademarks for a list of additional trademarks. Other product or brand names may be trademarks or registered trademarks of their respective holders.

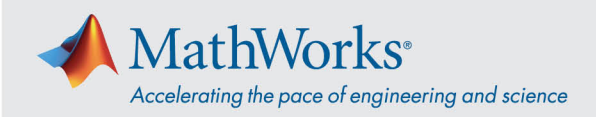

3. 원격 데스크탑 연결 앱에서 Remote Address(원격 주소)를 사용하여 가상 머신에 연결합니다.

| 퉋 Remote                | Desktop Connection               | 1                  | _       |    | $\times$ |                   |
|-------------------------|----------------------------------|--------------------|---------|----|----------|-------------------|
| <b>N</b>                | Remote Des<br>Connecti           | sktop<br><b>on</b> |         |    |          |                   |
| Computer:<br>User name: | XXX.XXX.XX.XXX<br>None specified |                    |         | ]  |          | Remote Address 입르 |
| You will be a           | sked for credentials wh          | en you connect.    |         |    |          |                   |
| Show O                  | ptions                           | C                  | Connect | He | elp      |                   |
| Windows Secu            | uity<br>ur crodontials           |                    | ×       |    |          |                   |
| Enter yo                | ur credentiais                   |                    | 450.50  |    |          |                   |
| These cred              | entials will be used to c        | connect to 40.121. | 158.52. |    |          |                   |
| \student                |                                  | 3                  | 단계      |    |          |                   |
| matlab                  |                                  |                    |         |    |          |                   |
| Domain:                 | aber me                          |                    |         |    |          |                   |
|                         |                                  |                    |         |    |          |                   |
| More choic              | .es T원세                          |                    |         |    |          |                   |
|                         | ***                              |                    |         |    |          |                   |
|                         | Jse a different account          | 2 단계               |         |    |          |                   |
|                         | ОК                               | Cancel             |         |    |          |                   |

 'More Choices(다른 옵션 선택)'을 선택한 다음 'Use a different account(다른 계정 사용)'을 클릭하고 사용자 이름과 비밀번호를 입력합니다.

사용자 이름: **\student** 

비밀번호: MathWorks 에서 제공한 비밀번호 입력